標準時間25分

## Part 6 写真を加工しよう

デジカメで撮った、旅先での感動した景色や日常の光景を、トップページに入れて伝えたい。そんなとき、写真に ちょっとした手を加えるだけでより豊かで楽しく、また意外な表現力を獲得することができます。ここでは、そう した技の一端を学びます。

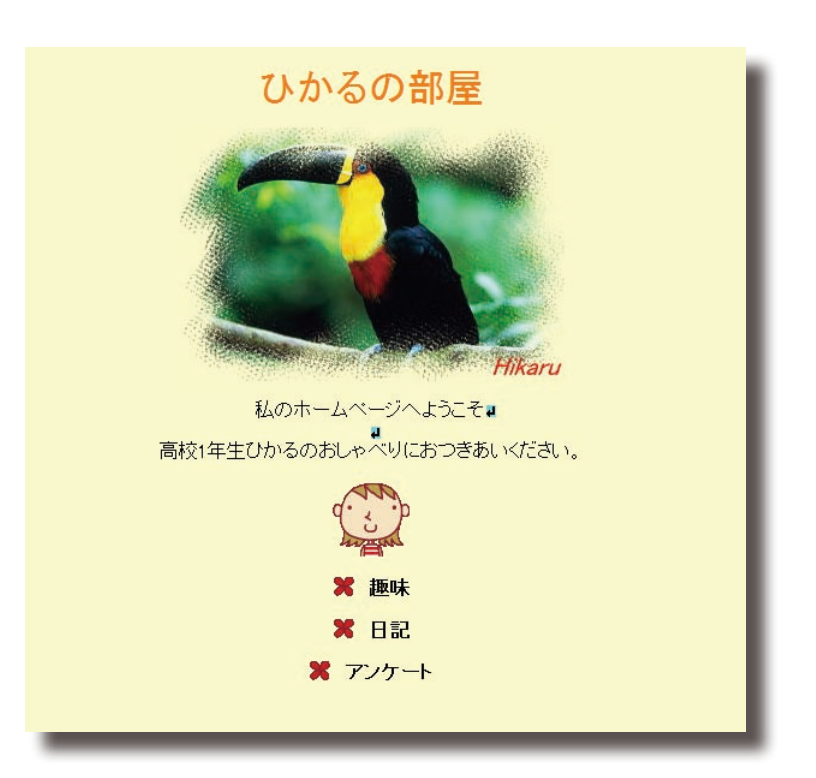

写真を取り込む 写真の効果を高める 写真に文字を入れる

## ■トップページを開き、写真を取り込む

- ■すでに作成したトップページを開きます。

   (開く手順)メニューバーの[ファイル (F)]から[開く (O)]を選び、トップページを選ぶ。
- ②写真を配置したい場所にカーソルを 移動し、ナビメニューの[写真や画 像の挿入]をクリックして[デジカ メ写真]を選びます。
- ③ [素材集から] をクリックして、[写 真]の中から好きな写真(例:[動物] の中のpic\_i021,jpg)を選んで【開く (O)]をクリックします。
- 20 ① [次へ (N)] をクリックし、サイズの指定では、[中(横幅 320 ピクセル)(M)]を選びます。そして[次へ(N)]をクリックします。

25

30

35

●好みで【ワンタッチ補正をする(A)】 や【クッキリ補正をする(E)】にチ ェックをつけて【次へ(N)】をクリ ックします。

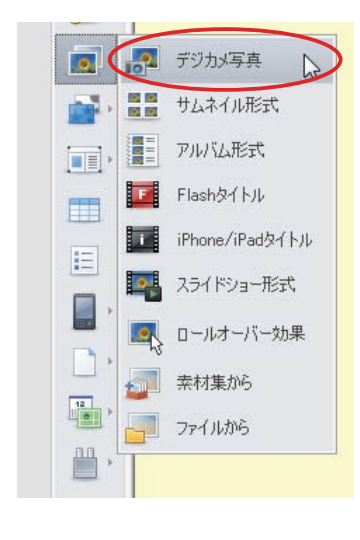

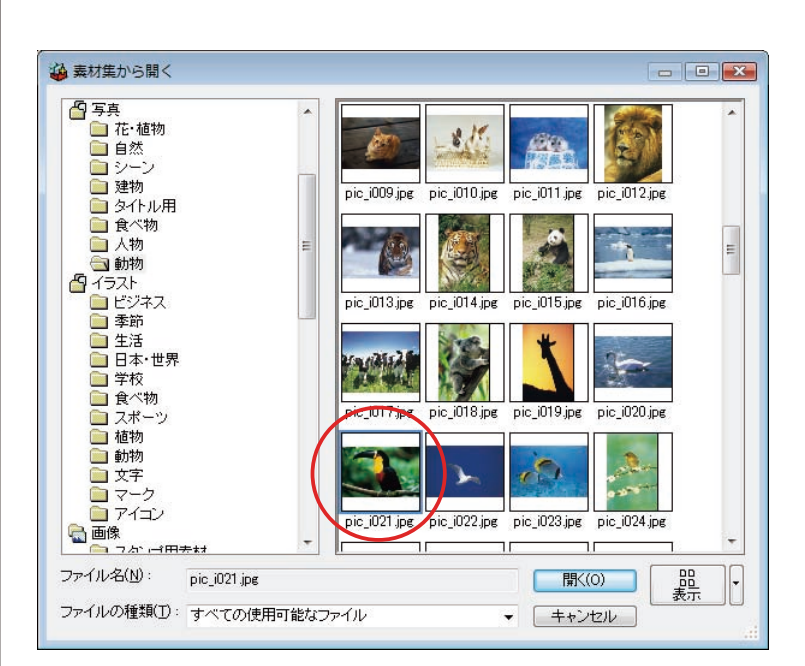

V

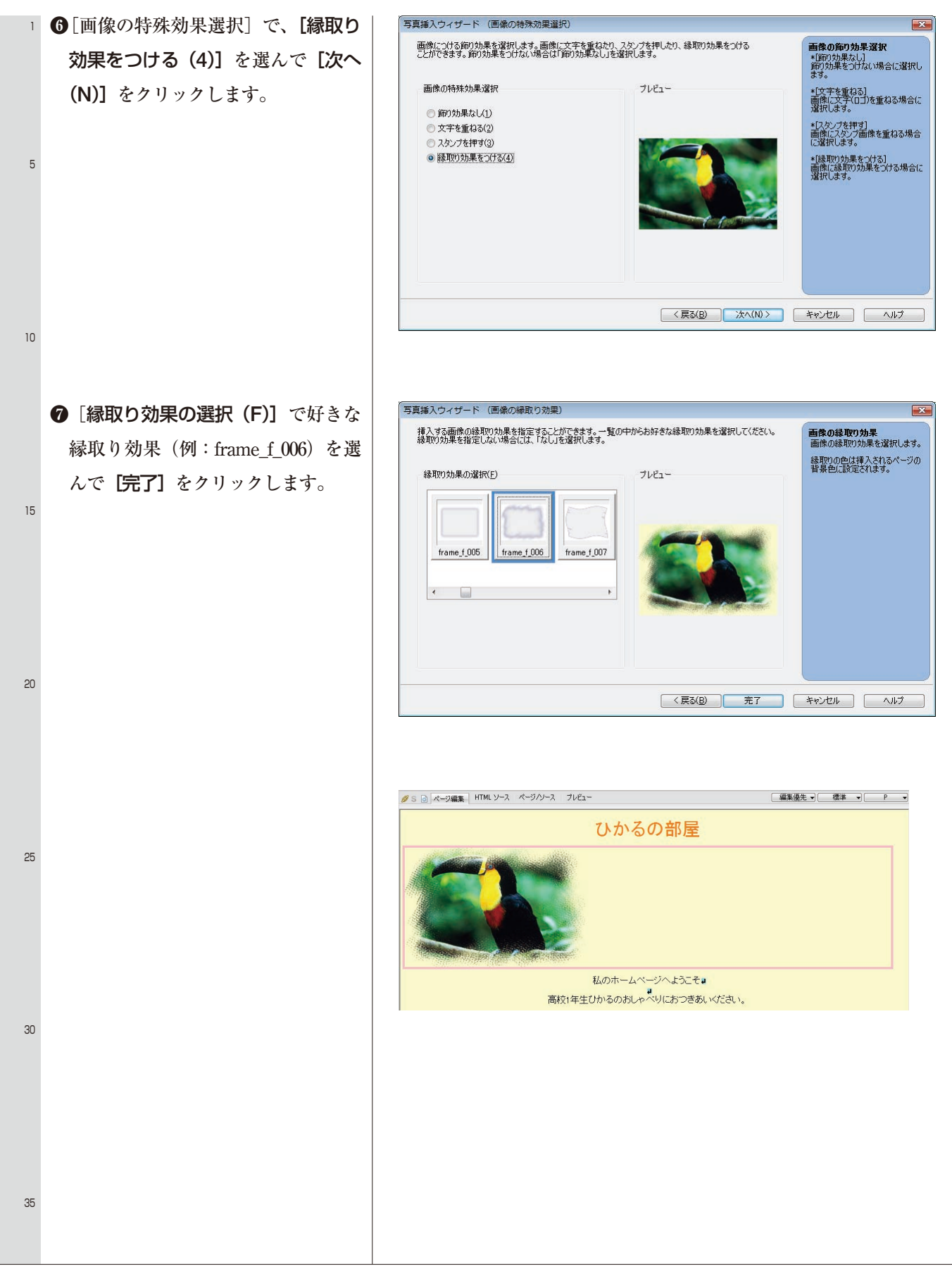

## ■写真に文字を入れる

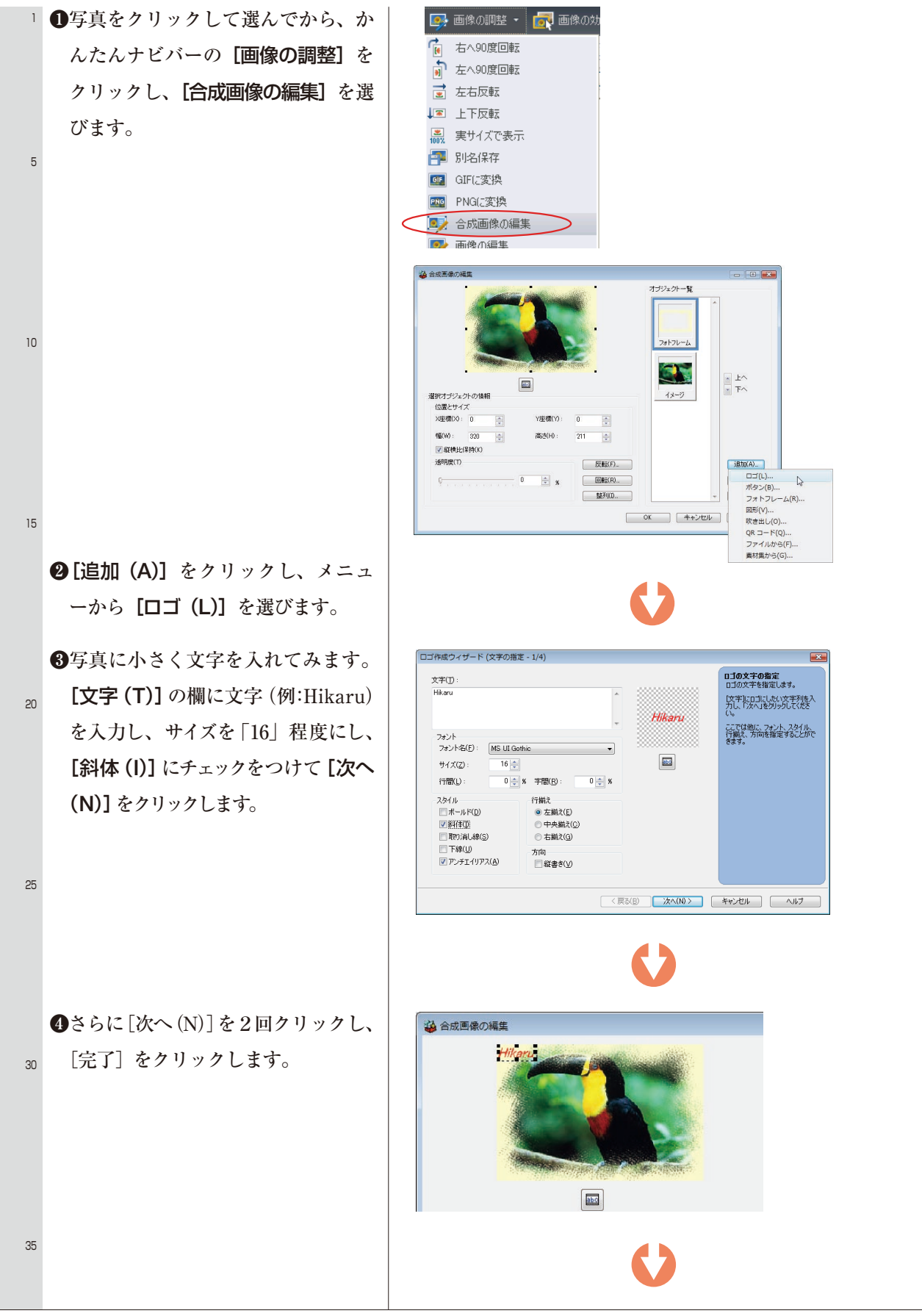

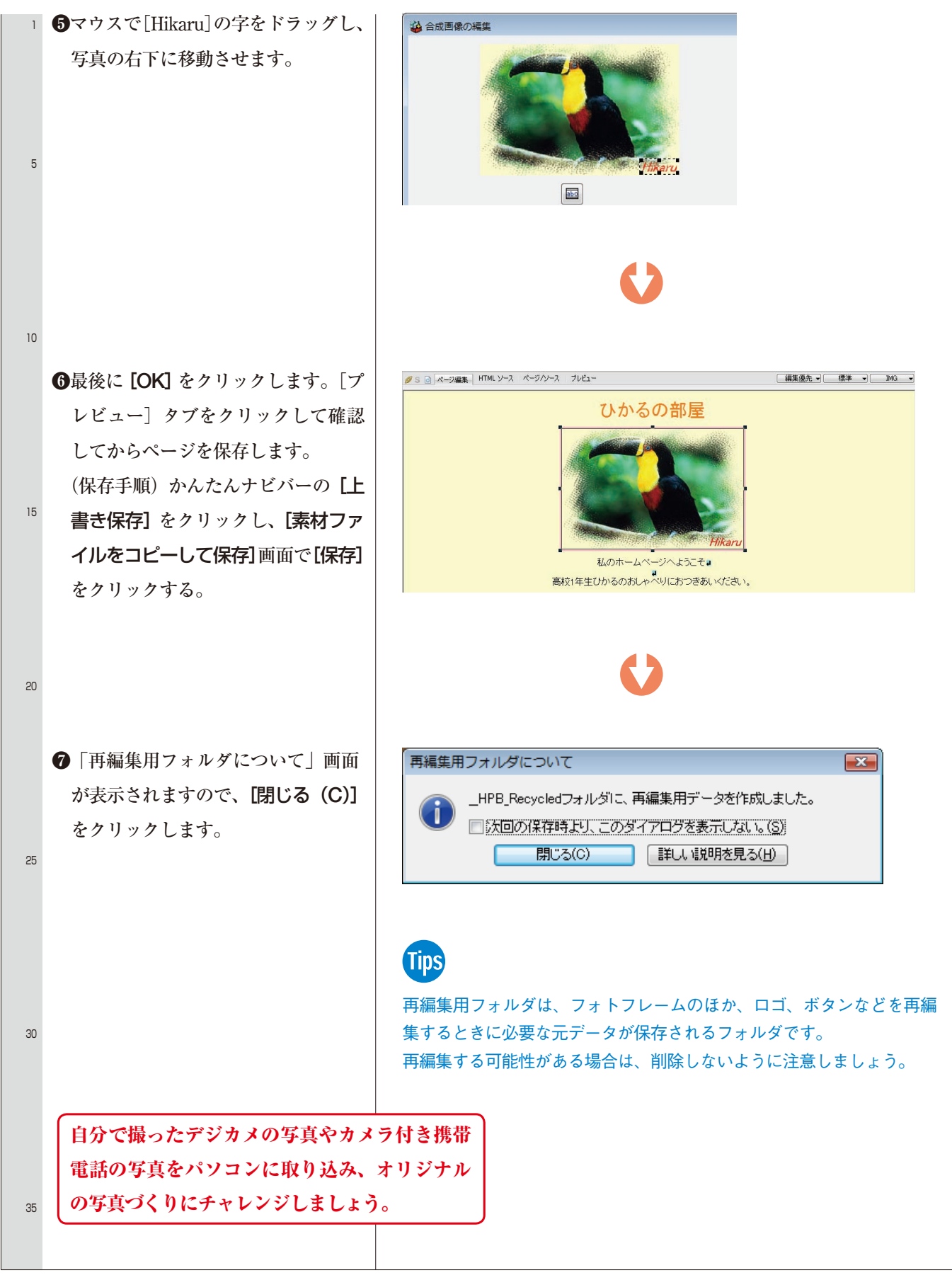